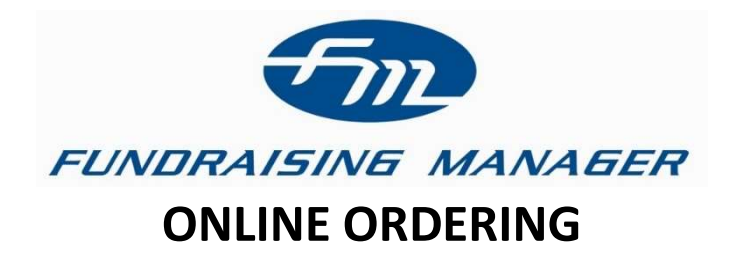

## **HOW A PARENT/SELLER REGISTERS**

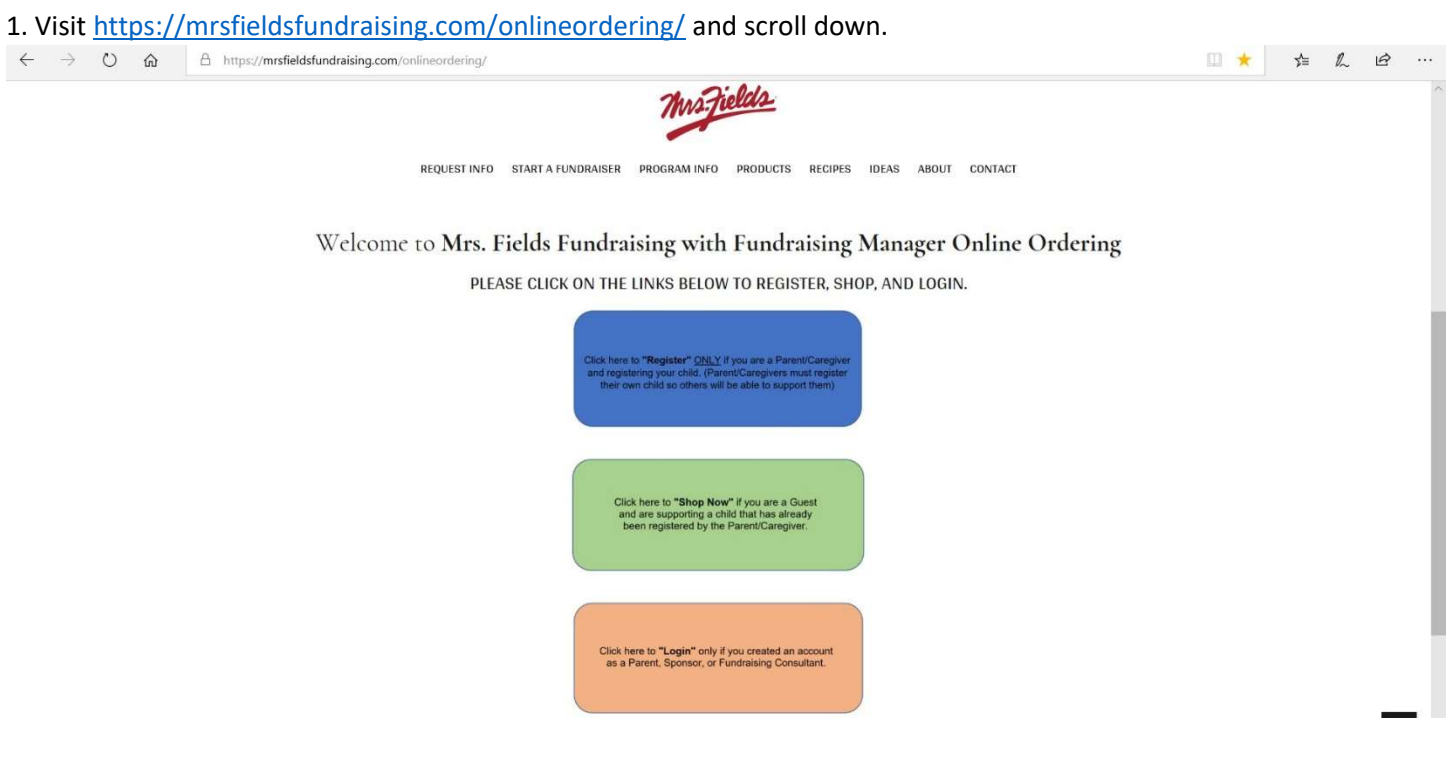

2. Click on the blue box. You will use the School/Group ID number that was provided to you by your group.

| $\leftrightarrow$ $\rightarrow$ O $\Leftrightarrow$ | https://orderentry.fundtrackersql.com/frmgr/Account/RegistrationFindSchool |                                                                                                    | □ ☆ | Zţ≡ | h | È |  |
|-----------------------------------------------------|----------------------------------------------------------------------------|----------------------------------------------------------------------------------------------------|-----|-----|---|---|--|
|                                                     | FUNDRAISING MANAGER                                                        | Brandname Fundraising on our Online<br>Sales System                                                                                                    |     |     |   |   |  |
|                                                     | SHOP NOW! LOGIN REGISTER                                                   |                                                                                                    |     |     |   |   |  |
|                                                     | Have your school ID ready to register your child. Can't find               | your school id? It will be on your parent letter you received with your packet before you started your sale. Enter Organization Id: Enter Organization Id |     |     |   |   |  |
|                                                     |                                                                            | © 2020 - GiftTracker                                                                                                    |     |     |   |   |  |

3. Register your family by creating a username and password. This information should be the name of the parent or guardian. Complete the required information and click on the blue registered button. You will add your students information on the next page.

| $\leftrightarrow$ $\supset$ $\bigcirc$ | https://orderentry.fundtrackersql.com/frmgr/Account/RegisterForSchool/Sca8d991-1715-4475-a49d-707abe016876 |   |
|----------------------------------------|----------------------------------------------------------------------------------------------------|---|
|                                        | FUNDRAISING MANAGER Brandname Fundraising on our Online Sales System                                       | Î |
|                                        | SHOP NOW: LOGIN REGISTER                                                                                   |   |
|                                        | You are registering for school: 'Sample School' with id of 98765. Change School                            |   |
|                                        | Parent Registration *Create Username                                                                       |   |
|                                        | *Password<br>*Confirm Password                                                                             |   |
|                                        | *Email Confirm Email                                                                                       |   |
|                                        | "Parent First Name "Parent Last Name                                                                       |   |
|                                        | School(s) Sample School Register                                                                           |   |

4. You are now able to register a child. Choose unassigned for a teacher. After you have entered the information click on add child.

| $\leftarrow$ $\rightarrow$ O $\textcircled{a}$ | https://orderentry.fundtrackersql.com/firmgr/Student/Manage               |         |
|------------------------------------------------|---------------------------------------------------------------------------|---------|
|                                                | FUNDRAISING MANAGER Brandname Fundraising on our Online Sales System      |         |
|                                                | DOCUMENTS AMPLESCHO                                                       | or<br>V |
|                                                | C Go to Your Account Student Information                                  |         |
|                                                | Participant First Name Participant Last Name                              |         |
|                                                | Teacher Unassigned Cell Phone                                             |         |
|                                                | Add Child<br>You will be able to upload an image after adding the seller. |         |
|                                                |                                                                           |         |
|                                                | 6.2020 CitAT-refer                                                        |         |

5. Once you have added your child you can upload a photo. From this screen you can email out or post on your social media a link to encourage friends and family to participate in the fundraiser. Please make sure you know how your items will be delivered. If your fundraiser is Ship to School all items will ship to one local location at the end of the fundraiser. If the fundraiser is Ship to Home anyone can order and the items ship directly to their home within the continental United States.

| ← → Ů ⋒ https://orderentry.fundtrackersql.com/frmgr/Student/Manage/561946?justRegistered=1                                                                            | □ ☆ | Zv≡ | h | ß |   |
|----------------------------------------------------------------------------------------------------|-----|-----|---|---|---|
| FUNDRAISING MANAGER Brandname Fundraising on our Online Sales System                                                                                                  |     |     |   |   | 0 |
| C Go to Your Account                                                                                                    |     |     |   |   |   |
| Student Information General Sales Participant Id 561946                                                                                                    |     |     |   |   |   |
| Participant First Name sample Participant Last Name school Teacher Unassigned                                                                                         |     |     |   |   |   |
| Cell Phone     BR08508085       Image: Second Environment Link     Shop New:       Cell Environment Link     Shop New:   Drop seller picture here or click to upload. |     |     |   |   |   |
| Complete Registration                                                                                                    |     |     |   |   |   |
| Did you Add your Student Photo yet?                                                                                                    |     |     |   |   |   |
|                                                                                                    |     |     |   |   |   |
| © 2020 - GiftTracker                                                                                                    |     |     |   |   |   |

6. There are two ways to search for products. At the top find the name of the program and click on the blue down arrow. This will bring up all items available. You can also search for items by using the search bar.

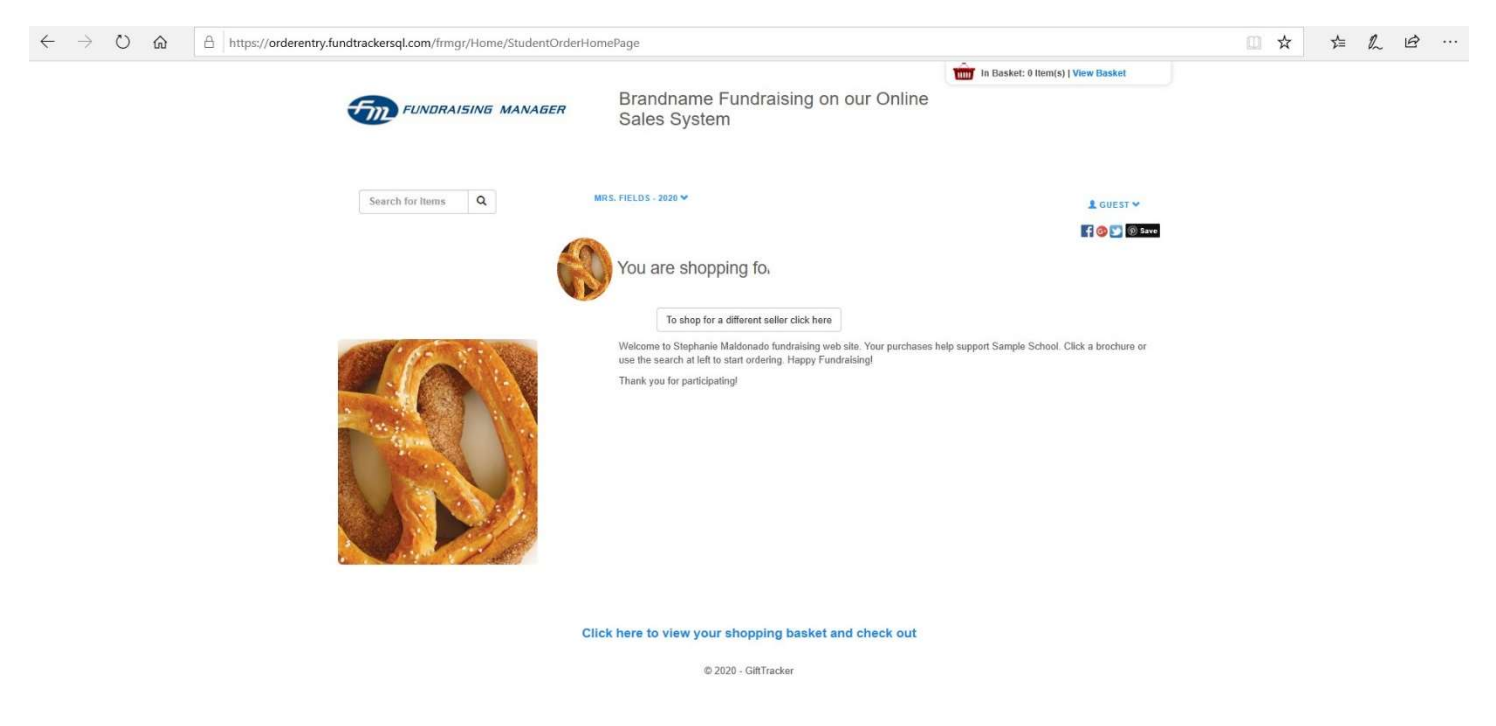

7. Click add to basket for the items you would like to add to your basket.

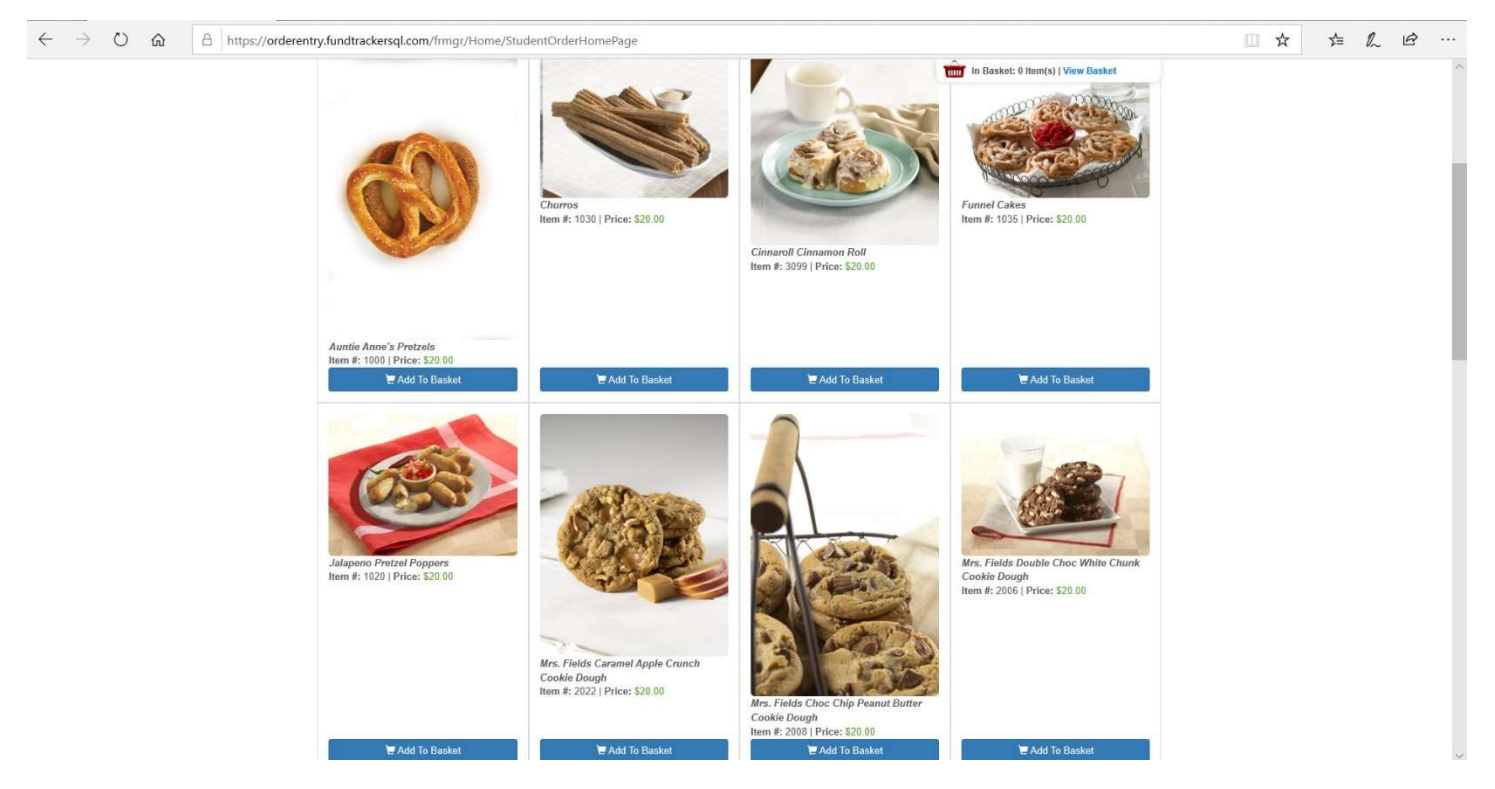

8. Once you have all items in your basket click view basket to see what you have added. Click checkout when you are ready to complete your purchase.

| ← - | ÷ | Ü | ώ | A https://orderentry.fundtrackersql.com/frmgr/OrderEntry/ShoppingCart                                                                                                    |                   | ☆ | Σ∕≡ | h | ß |   |
|-----|---|---|---|----------------------------------------------------------------------------------------------------|-------------------|---|-----|---|---|---|
|     |   |   |   | FUNDRAISING MANAGER Brandname Fundraising on our Online Sales System                                                                                                    | (s)   View Basket |   |     |   |   | ^ |
|     |   |   |   | Search for Items Q MRS. FIELDS - 2020 V                                                                                                    | GUEST ♥           |   |     |   |   |   |
|     |   |   |   | Continue Shopping<br>Continue Shopping<br>Thank you for shopping in support of @school<br>NOTE: If you paid by credit card, your statement will reflect a charge from our parent company, Fundraise 21, Inc. |                   |   |     |   |   |   |
|     |   |   |   | Cinnarroll Cinnamon Roll<br>Item #: 3059   Price: \$20.00<br>Student: Stephanie Maldonado<br>Chrostout<br>Chrostout                                                                                          | nary<br>\$40.00   |   |     |   |   |   |
|     |   |   |   | Churros<br>Item #: 1030 (Price: \$20.00<br>Student: Stephanie Maldonado<br>Remove                                                                                                    |                   |   |     |   |   |   |
|     |   |   |   | © 2020 - GiftTracker                                                                                                    |                   |   |     |   |   |   |

© 2020 - GiftTracker

9. Enter your information and click on the Enter Payment Information button.

| in Basket: 2 Item(s)   View Basket                                                                                                    | 0   |
|----------------------------------------------------------------------------------------------------|-----|
|                                                                                                    |     |
| Search for Items Q ON THE GO V MRS. FIELDS - 2020 V                                                                                    |     |
| Please enter your information so you can be contacted by the student.                                                                  |     |
| Continue Shopping Return to Cart                                                                                                    |     |
| NOTE: Your address information is only for your seller to contact you to deliver your order. Your order will be shipped to the school. | - 1 |
| Please enter your information so you can be contacted by the student. Order Summary                                                    | - 1 |
| First Name Subtotal (2 Items): \$40.00                                                                                                 | - 1 |
| Last Name                                                                                                    | - 1 |
| Address                                                                                                    | - 1 |
| Address 1                                                                                                    | - 1 |
| Country United States V                                                                                                    | - 1 |
| City                                                                                                    | - 1 |
| State                                                                                                    | - 1 |
| Zip                                                                                                    |     |
| Email                                                                                                    |     |
| Phone                                                                                                    | - 1 |
| Next - Enter Payment Information                                                                                                    |     |
|                                                                                                    |     |

10. Add your credit card and billing information. After you have completed the required billing information click on Review and Submit Order Button.

| $\leftarrow$ $\rightarrow$ D $\textcircled{a}$ $\textcircled{b}$ https://orderentry.fundtrackersql.com/fr | mgr/OrderEntry/CheckoutEnterf                                        | PaymentInformation                                                                                                 |                                                                                    | □ ☆ | 亡 12 | ß |   |
|----------------------------------------------------------------------------------------------------|----------------------------------------------------------------------|----------------------------------------------------------------------------------------------------|------------------------------------------------------------------------------------|-----|------|---|---|
|                                                                                                    |                                                                      | <ul> <li>Brandname Fundraising on o</li> <li>Sales System</li> </ul>                                               | in Bastat, 4 Seepij ( vive Bastat<br>ur Online                                     |     |      |   | ^ |
|                                                                                                    | Search for Renne Q 08 THE Q                                          | eckout - Enter Payment Ir                                                                                          | formation                                                                          |     |      |   |   |
|                                                                                                    | Al feits must be filed out rep<br>automit ber<br>Payment Information | rr Payment Information<br>Indees of shipping status Terms & Conditions<br>Ciredit Card Holder Address              | Shipping To School<br>Shiphini Matonab. Sample School<br>Home Address:             |     |      |   |   |
|                                                                                                    | Credit Card Number                                                   | First Name                                                                                                    | Change                                                                             |     |      |   |   |
|                                                                                                    | Expiration Date (ex: E772)                                           | Lat Nane Lat Nane Address Address Address County United States C/y C/y C/y C/g C/g C/g C/g C/g C/g C/g C/g C/g C/g | Order Summary<br>Scientific Homo; \$10.00<br>Yacring \$1.20<br>Gener Ital: \$0.170 |     |      |   |   |
|                                                                                                    |                                                                      | © 2120 - Gift?racker                                                                                               |                                                                                    |     |      |   |   |

11. This screen is your last chance to review your order. Once your order is complete click place order. Your credit card will be charged and the charge will read from Fundraise 21 Inc. You will receive a receipt to your email for your records.

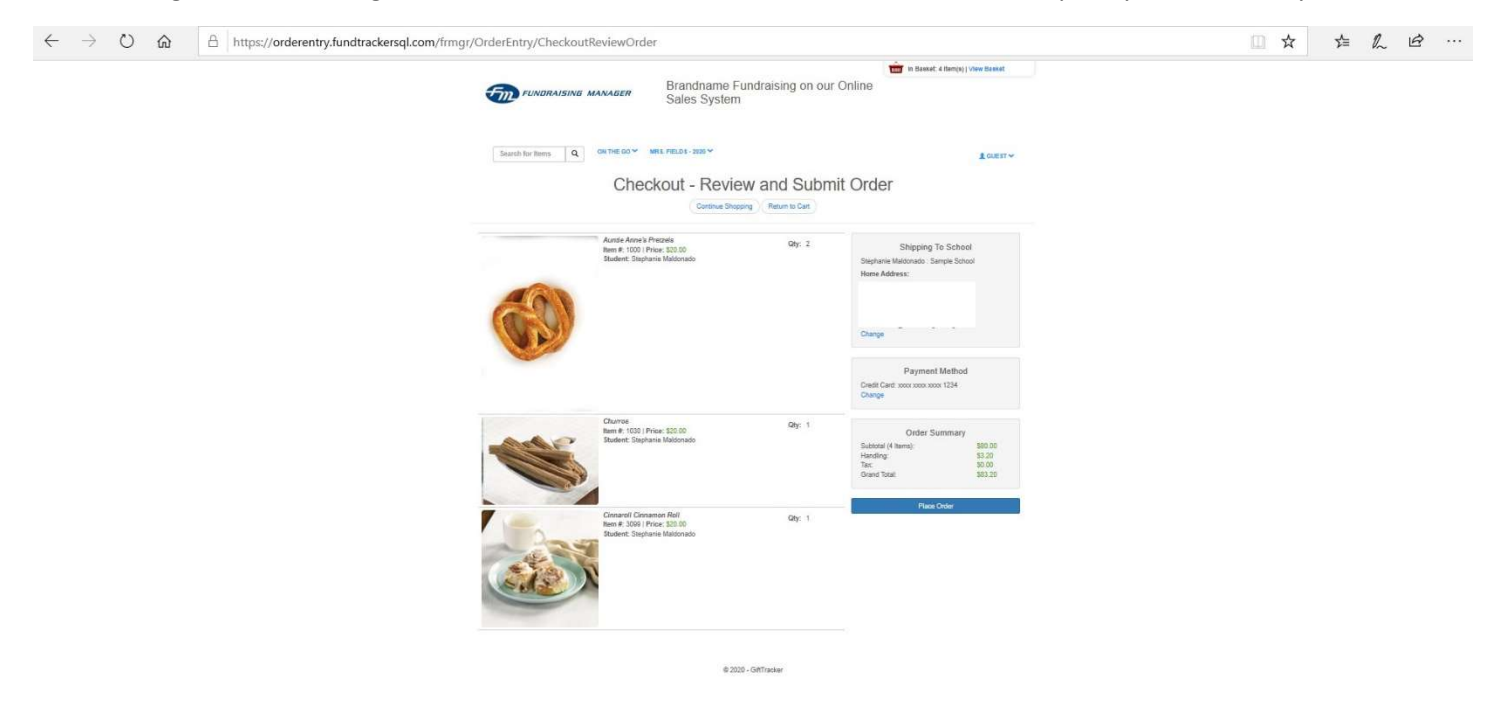

12. Visit the same website, click on the orange button and use your username and password you created to view orders that were placed by family & friends.

| $\leftarrow$ $\rightarrow$ O $\clubsuit$ https://orderentry.fundtrackersql.com/frmgr/Account/Lo | gin                                                 | □ ☆ | Z | R | Ŀ |  |
|-------------------------------------------------------------------------------------------------|-----------------------------------------------------|-----|---|---|---|--|
|                                                                                                 | ER Brandname Fundraising on our Online Sales System |     |   |   |   |  |
| SHOP NOW! LOGIN REGISTER                                                                        |                                                     |     |   |   |   |  |
|                                                                                                 | Login                                               |     |   |   |   |  |
|                                                                                                 | User name:                                          |     |   |   |   |  |
|                                                                                                 | Password                                            |     |   |   |   |  |
|                                                                                                 | Login                                               |     |   |   |   |  |
|                                                                                                 | Forgot Username or Password?                        |     |   |   |   |  |
|                                                                                                 |                                                     |     |   |   |   |  |
|                                                                                                 |                                                     |     |   |   |   |  |